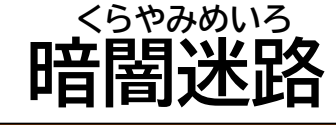

#### くらやみ なか かべ あ 暗闇の中、壁に当たらずに がざ ゴールを目指そう!!

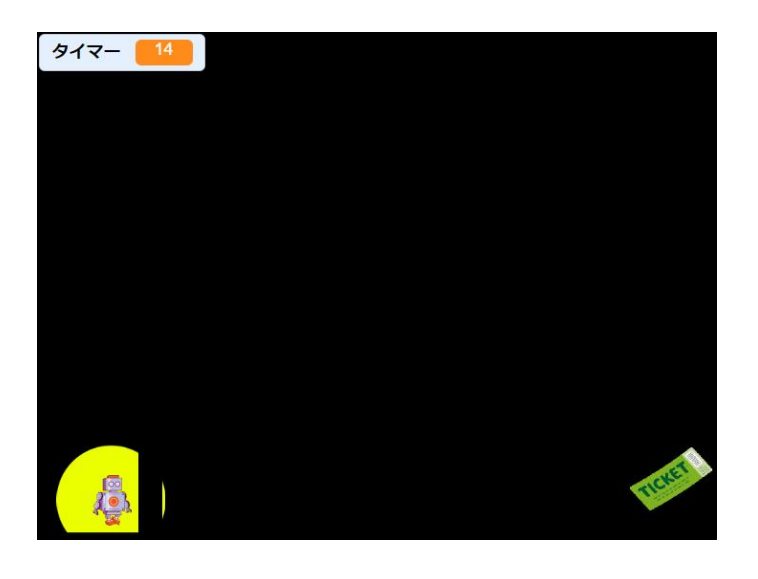

## じゅんばん っく この順番で作ろう! やじるし じょうげさゆう うご ロボットを矢印で上下左右に動かそう 1. <sup>めいろ ひょうじ</sup> 2. 迷路を表示させよう めいろ ある じゅんび 3. 迷路を歩く準備をしよう 4. スタート地点に戻そう 5. ゴールを作ろう 6. BGMを設定しよう 7. ゲームクリアを作ろう その1 ゲームクリアを作ろう その2

- 8. タイマーを作ろう
- 9. ゲームオーバーを作ろう (10.暗闇迷路にしよう

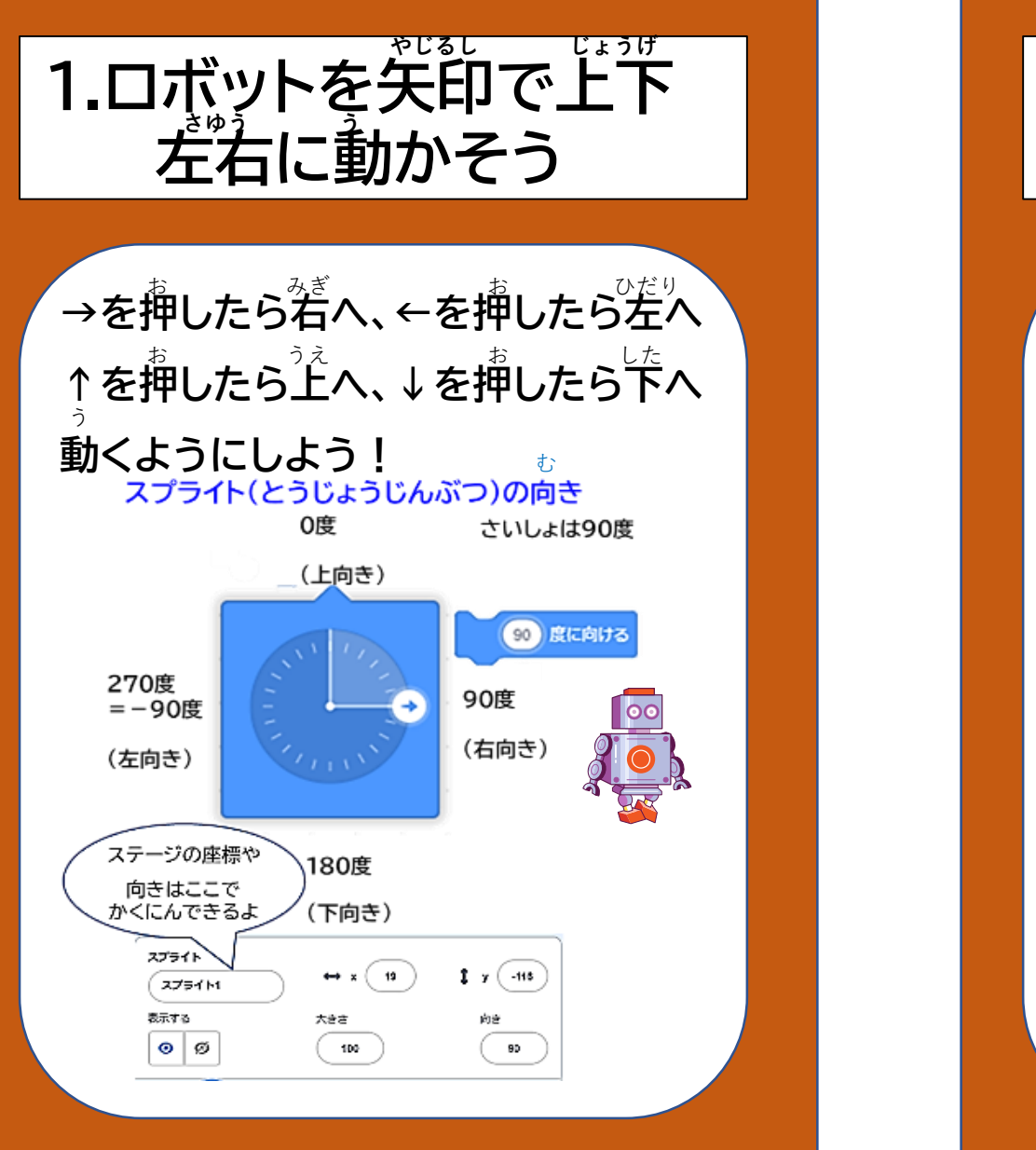

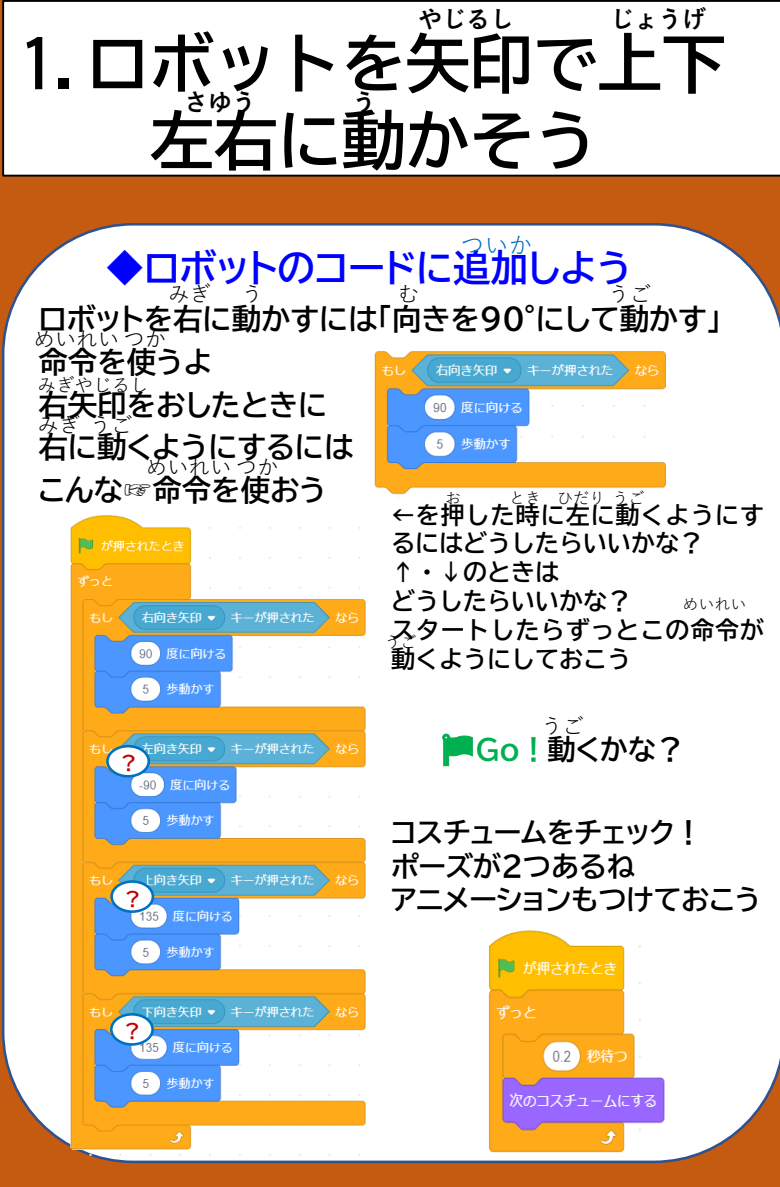

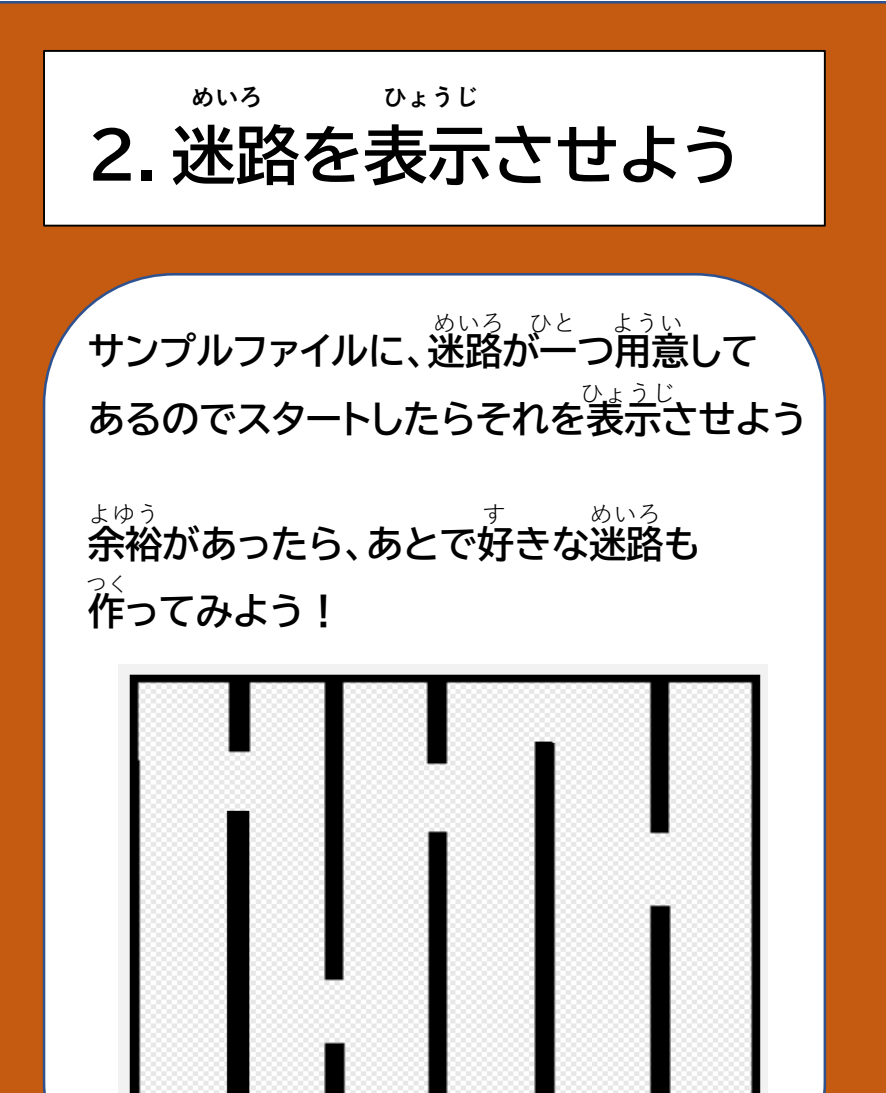

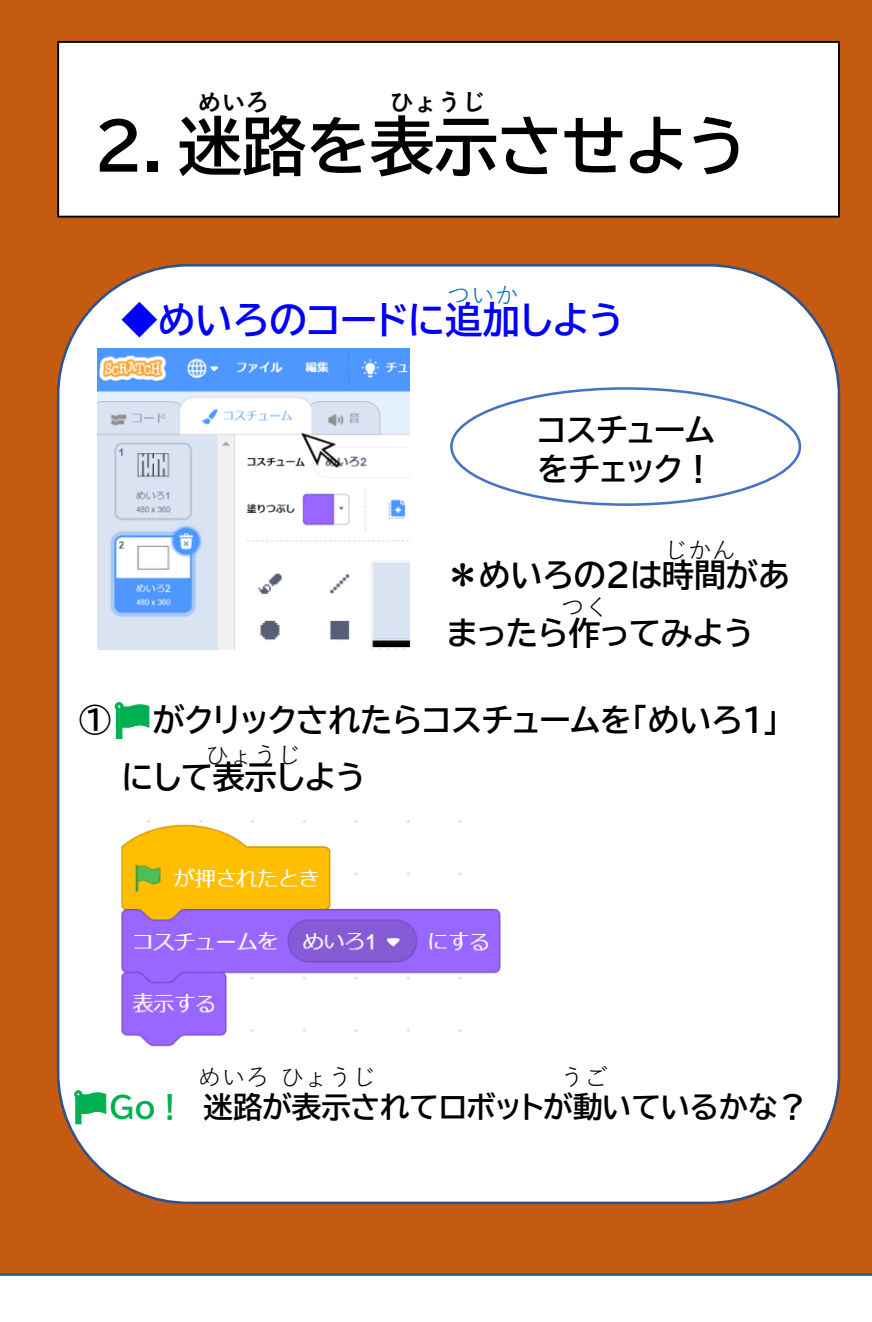

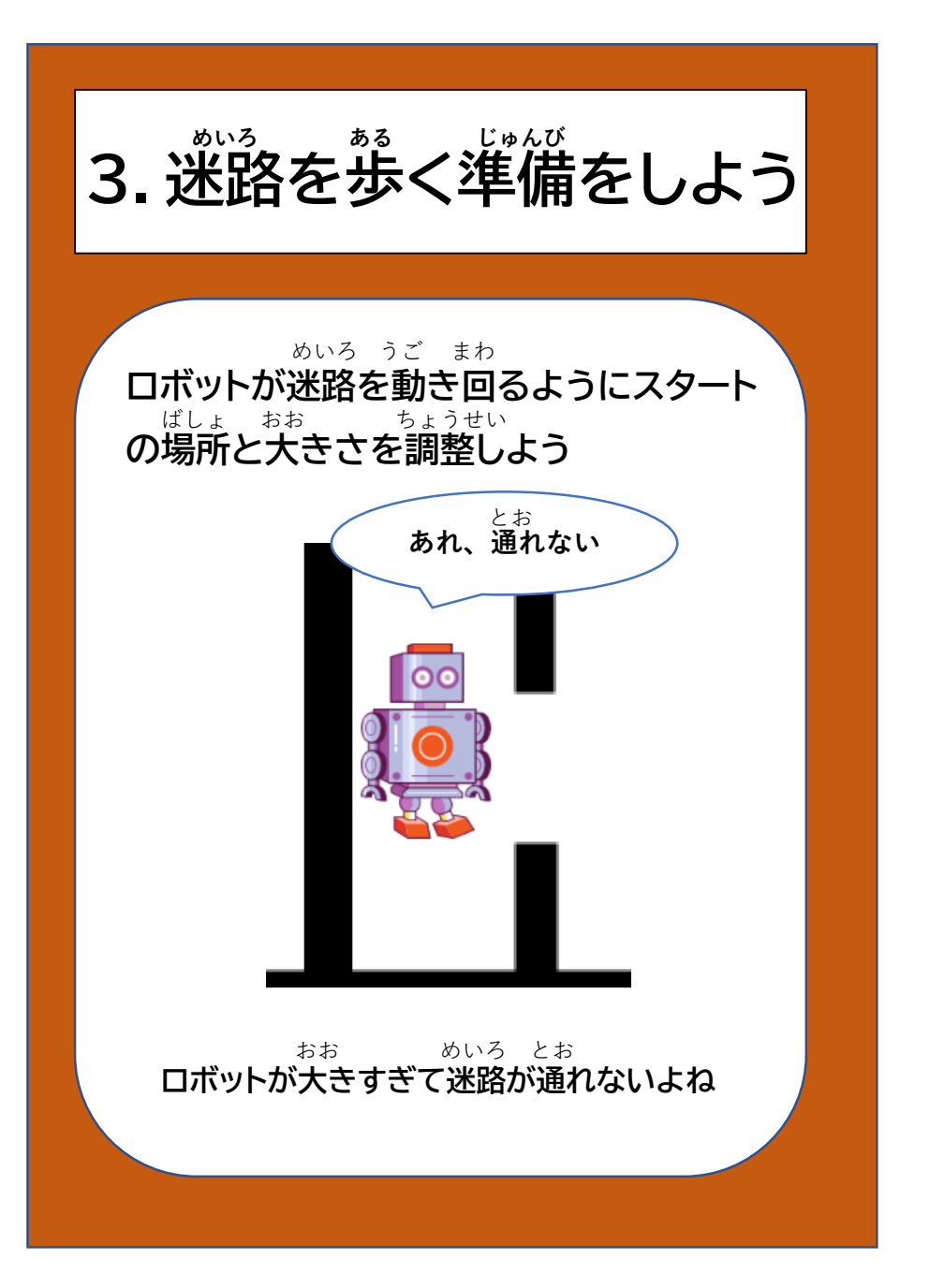

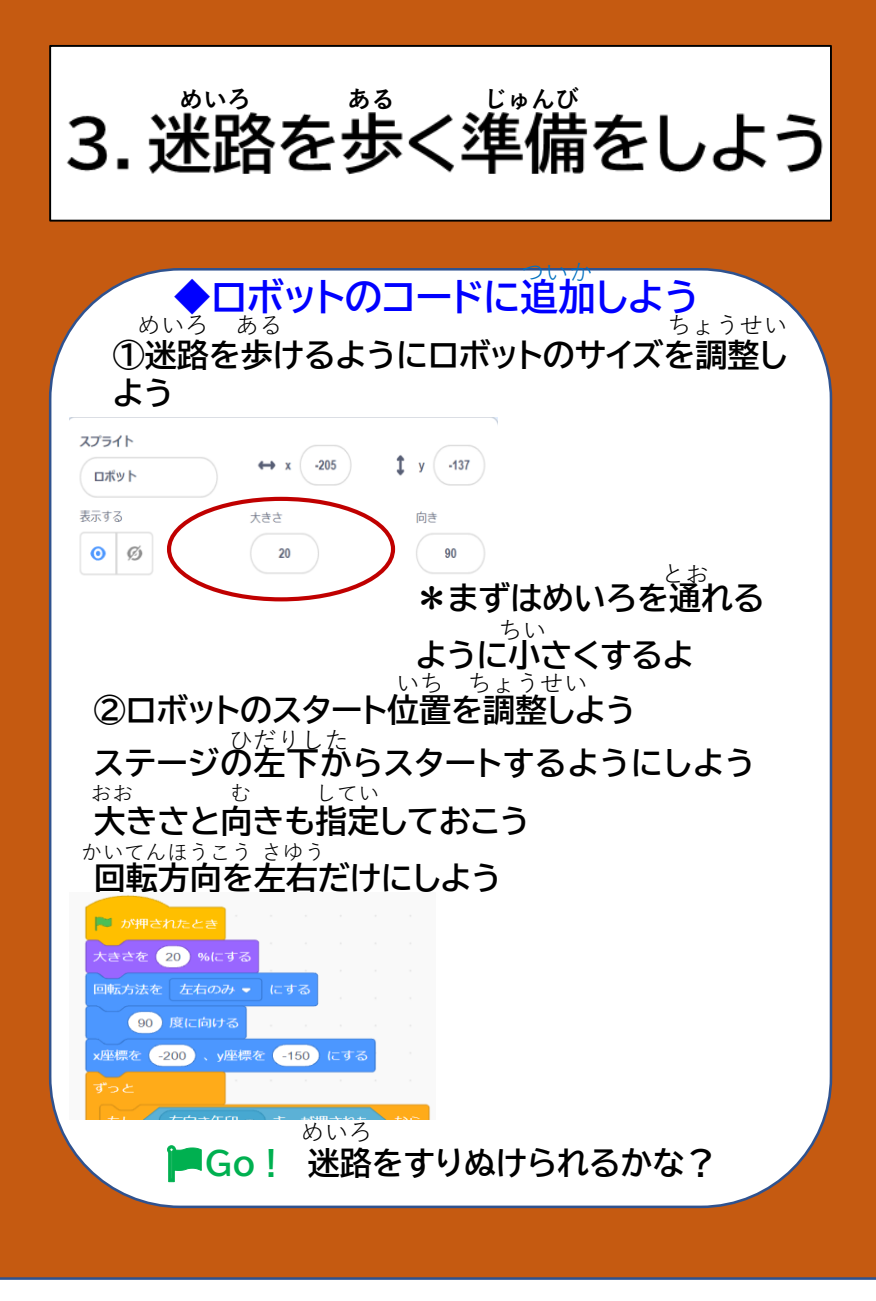

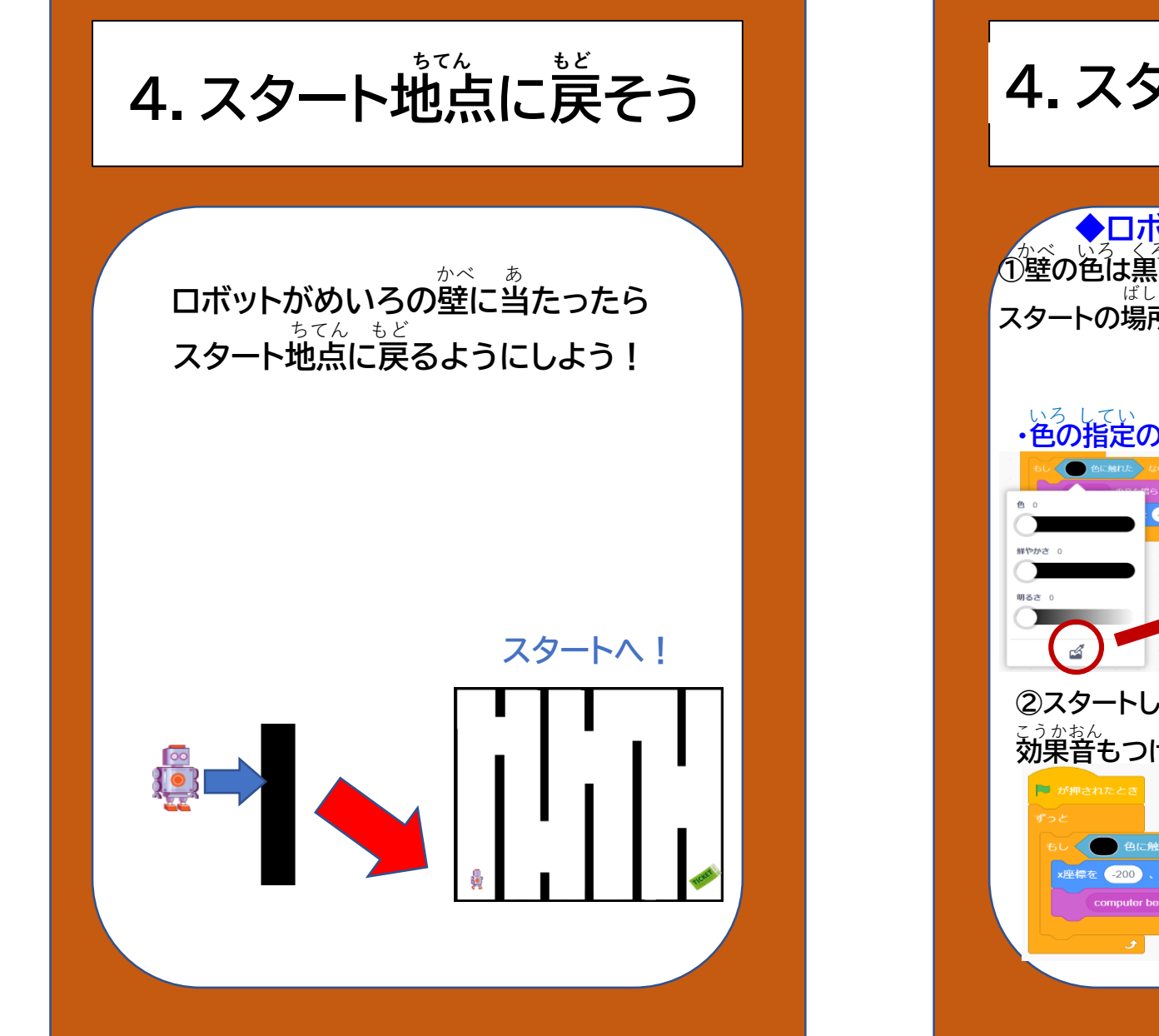

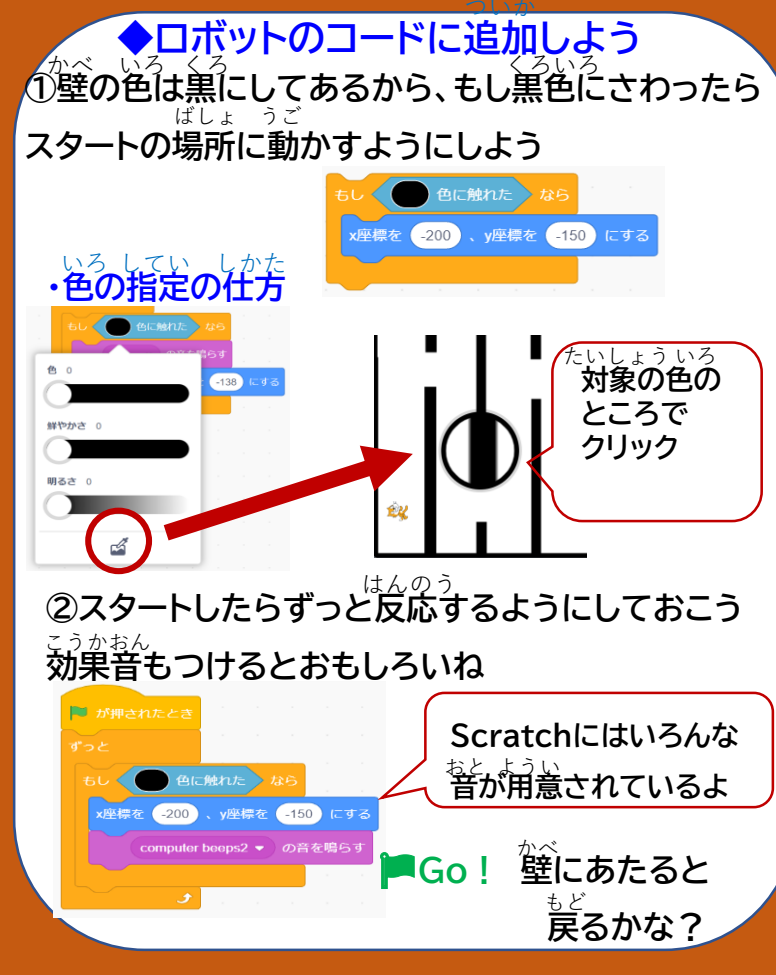

5.ゴールを作ろう

す好きなゴールを作ろう!

### サンプルファイルでは

チケットをゴールにしてみたけど、 <sup>じゆう えら</sup> 自由に選んでね!

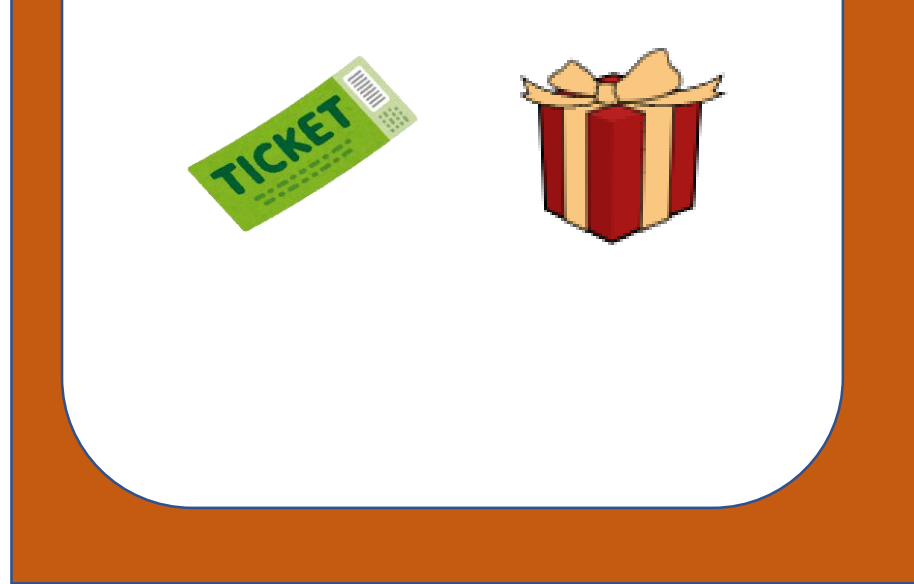

5.ゴールを作ろう

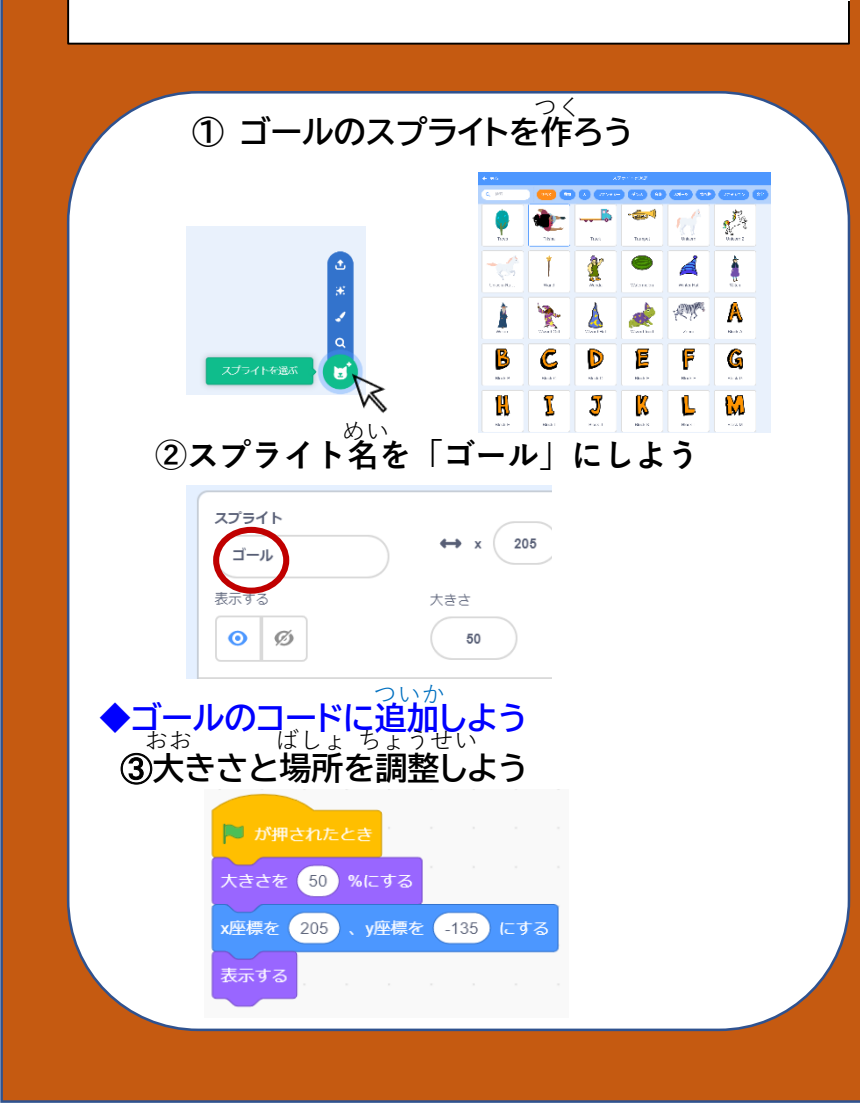

# 6. BGMを設定しよう

#### ばじ おんがく ゲームを始めると音楽がなるように しよう!

### BGMがあるとゲームっぽいよね!

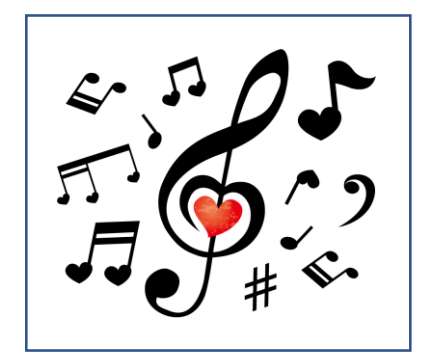

# 6.BGMを設定しよう

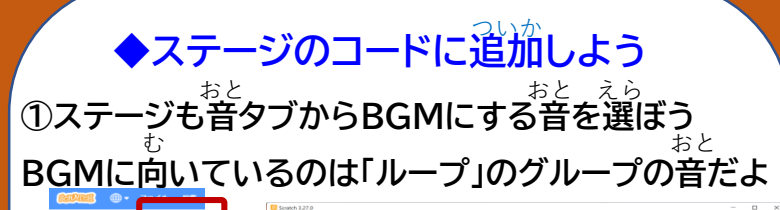

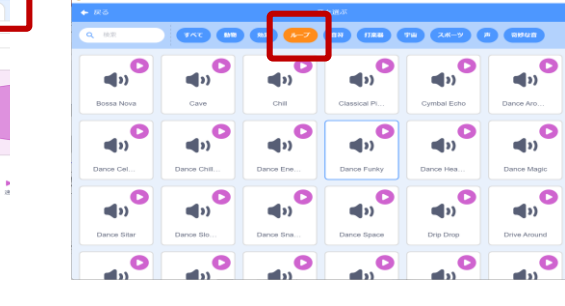

## ②ずっとBGMをならそう

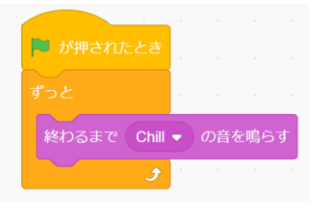

**■Go!** ゲームっぽくなったかな?

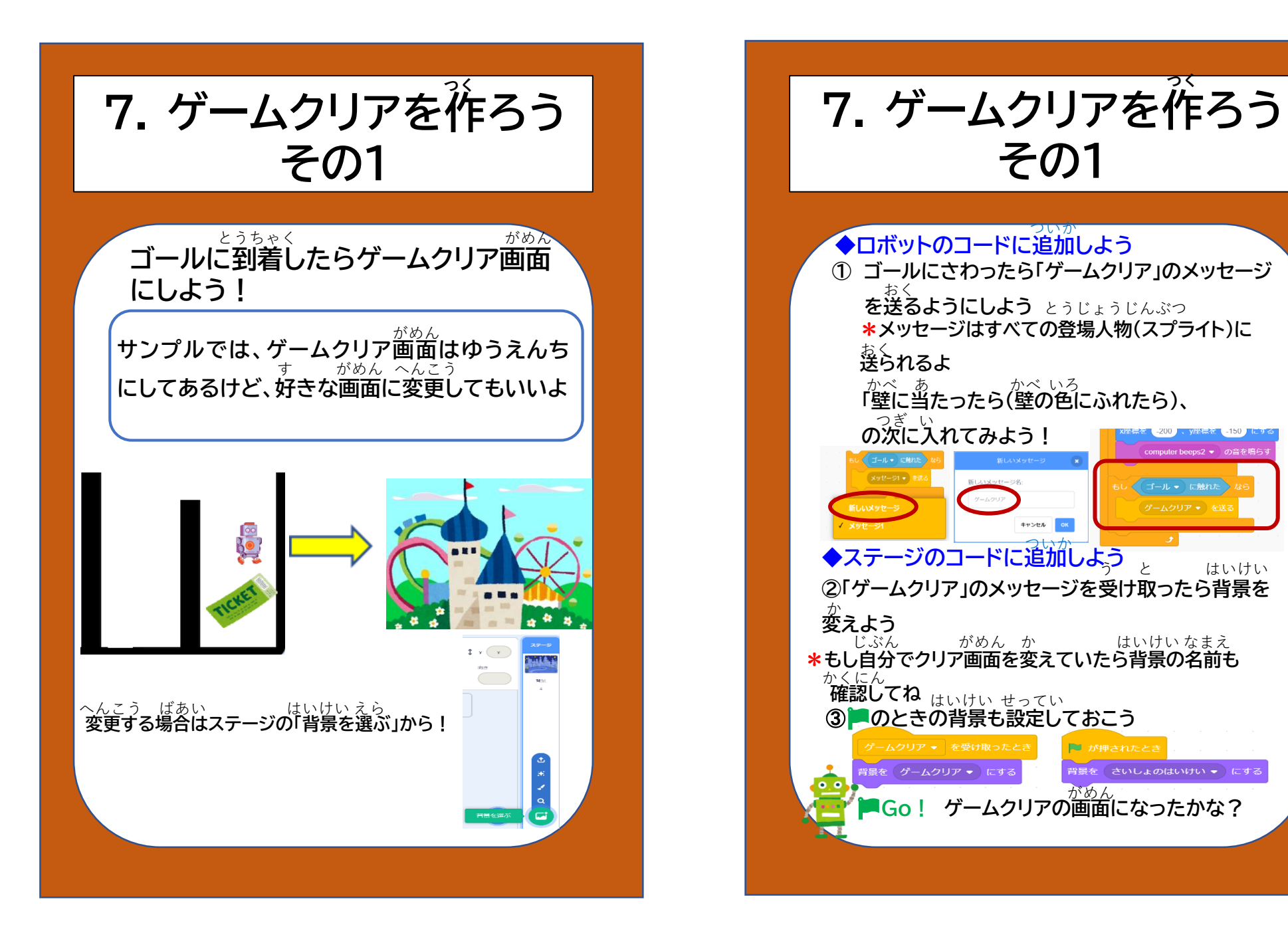

はいけい

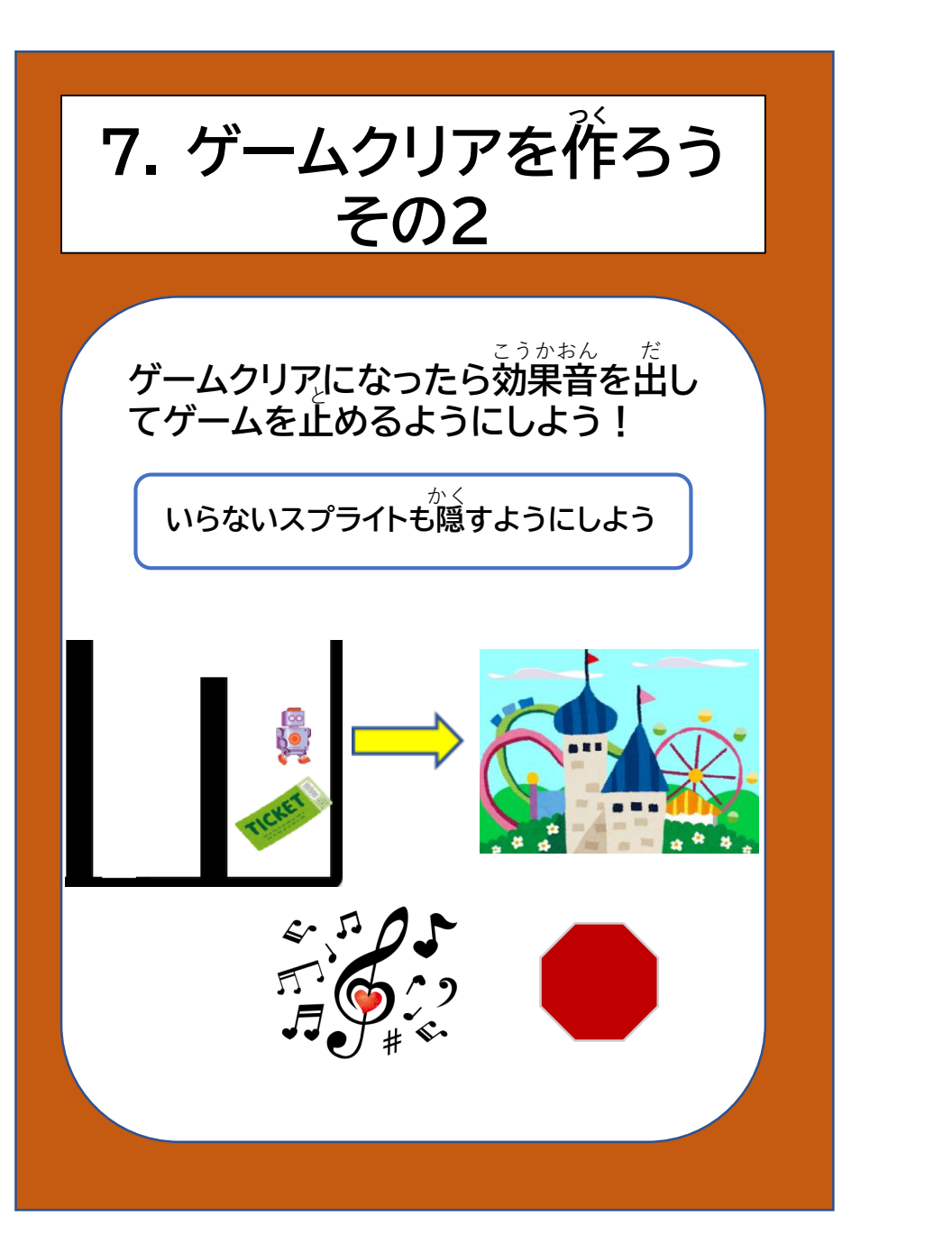

7. ゲームクリアを作ろう その2 ◆ステージのコードに追加しよう ④ゲームクリアのメッセージを受け取ったら、タイマー ほか うご など他の動きを止めて効果音をならそう

<sup>さいご しゅうりょう</sup> •最後にゲームを終了しよう

隠す

◆ ゴールのコードに追加しよう
◆ めいろのコードに追加しよう
⑤ ゲームクリアの画面になったらかくそう

<sup>└ゅうりょう</sup> ■Go! ゲームクリアでちゃんと終了するかな?

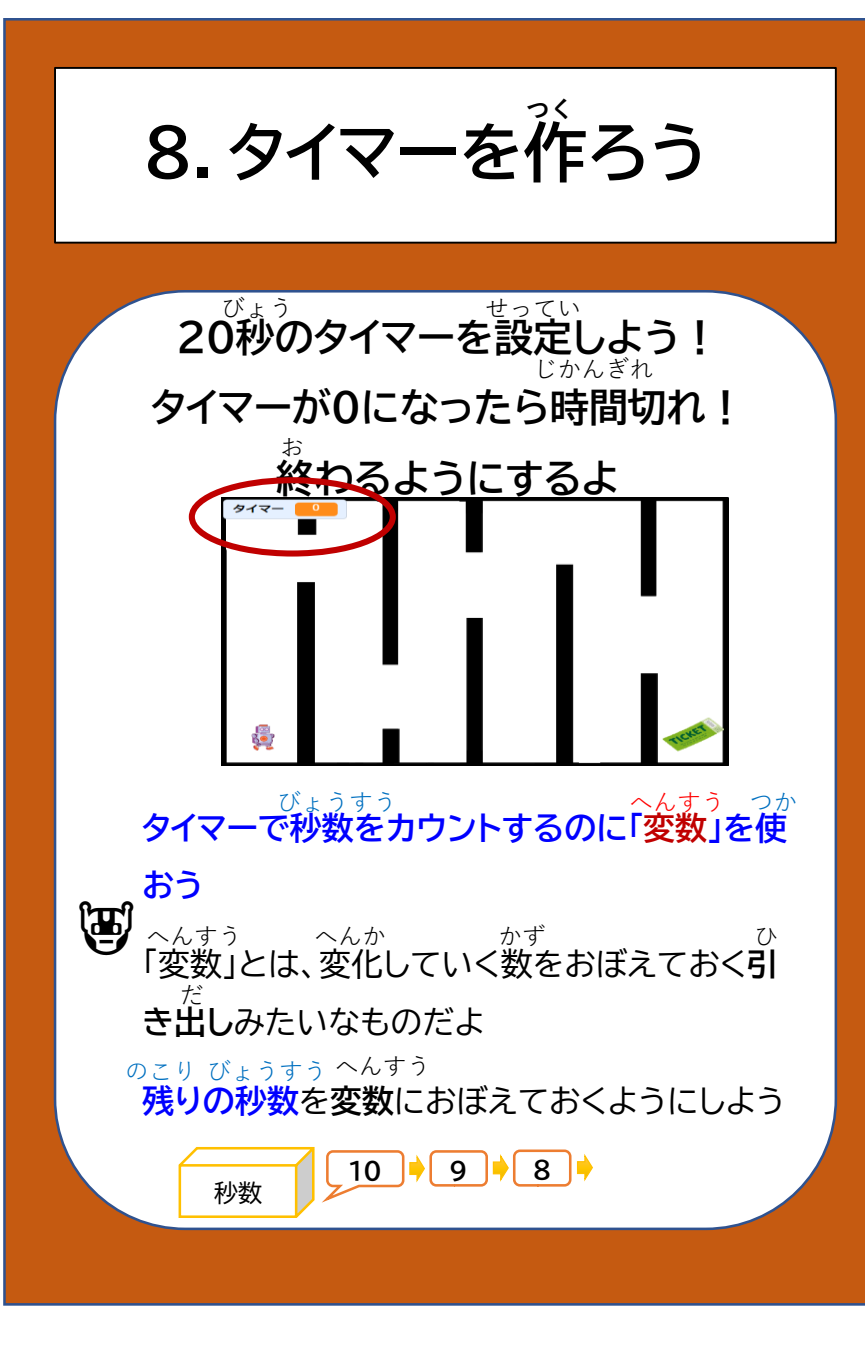

8.タイマーを作ろう

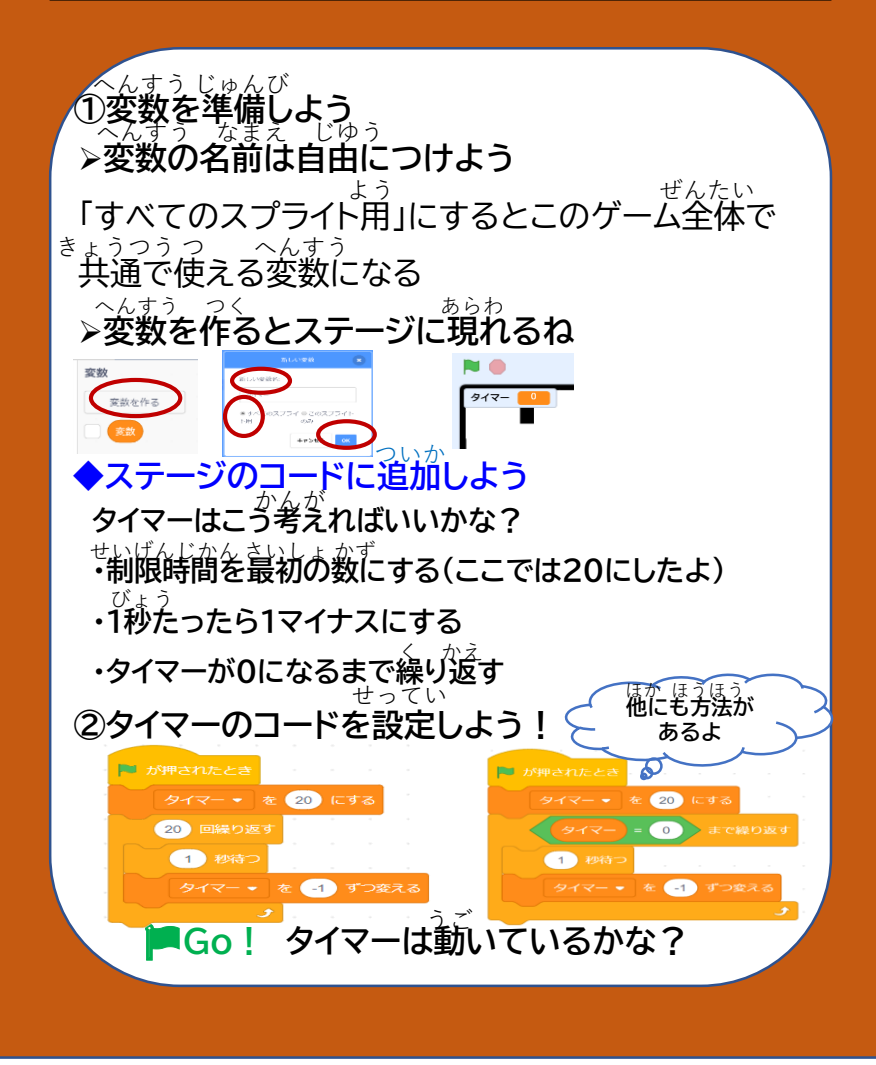

#### <sup>せいげんじかんない</sup> 制限時間内にゴールできなかったら ゲームオーバーになるようにしよう!

サンプルでは、ゲームオーバー画面はカラ フルシティにしているけど、ここも好きな がめん へんこう 画面に変更してOK!

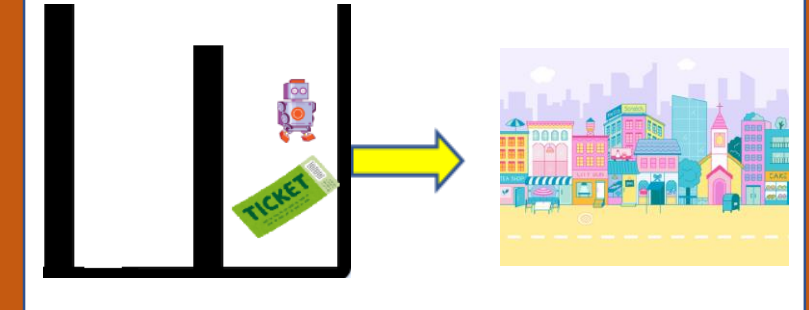

つく 9.ゲームオーバーを作ろう

# ◆ステージのコードに追加しよう

①タイマーが0になったら「ゲームオーバー」の メッセージを送ろう

②ゲームクリアのときと同じようにゲームオーバーの うとというごで、とうかおん メッセージを受け取ったら、他の動きを止めて効果音

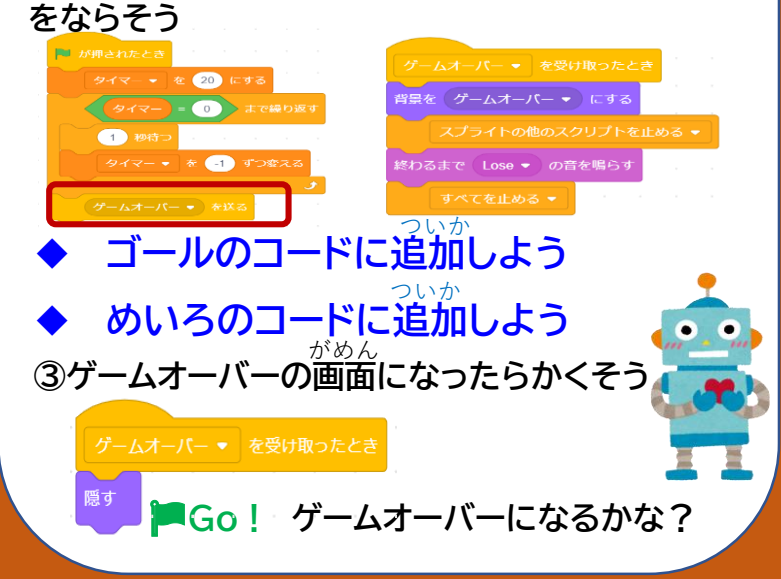

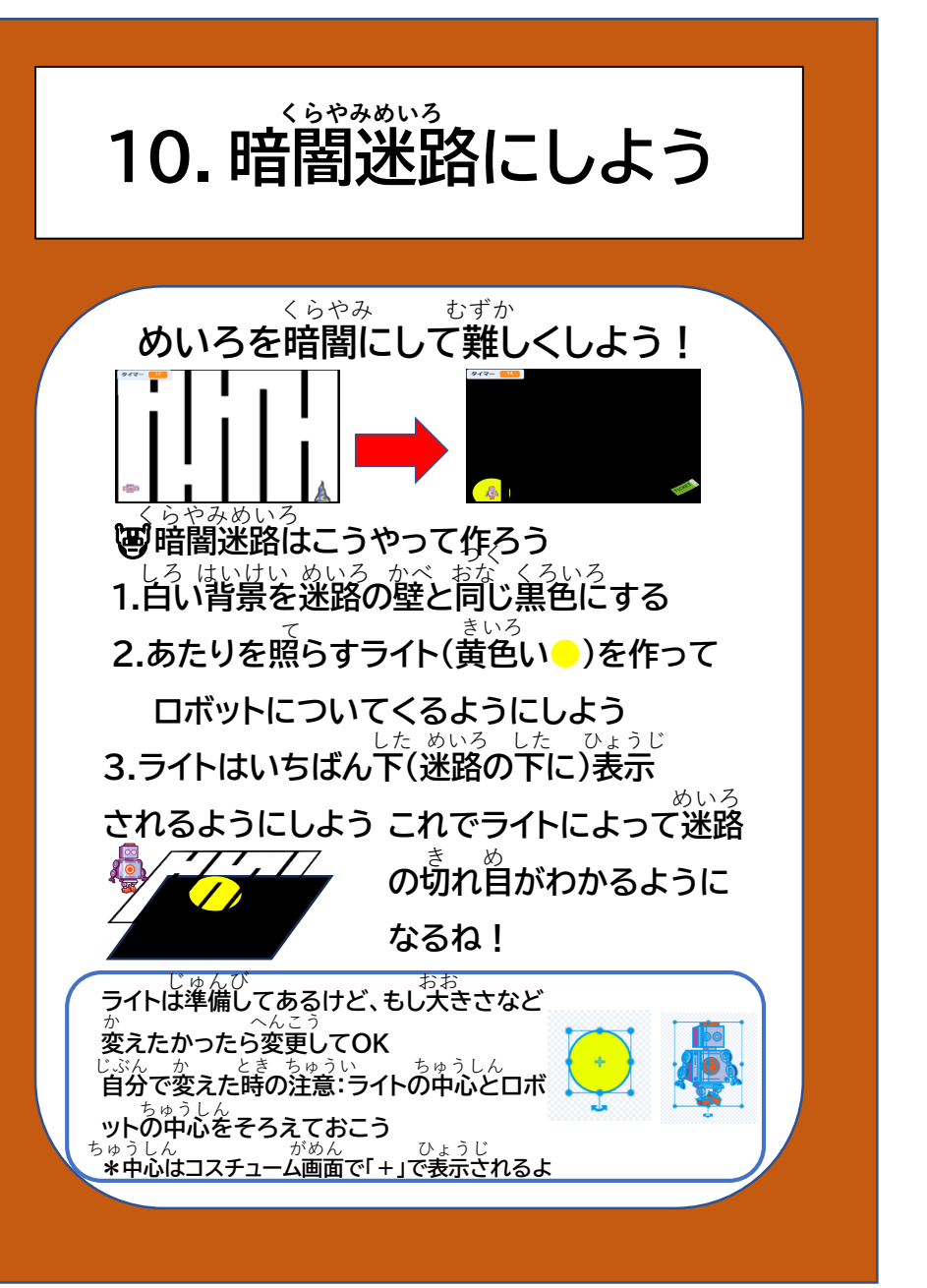

# 10. 暗闇迷路にしよう

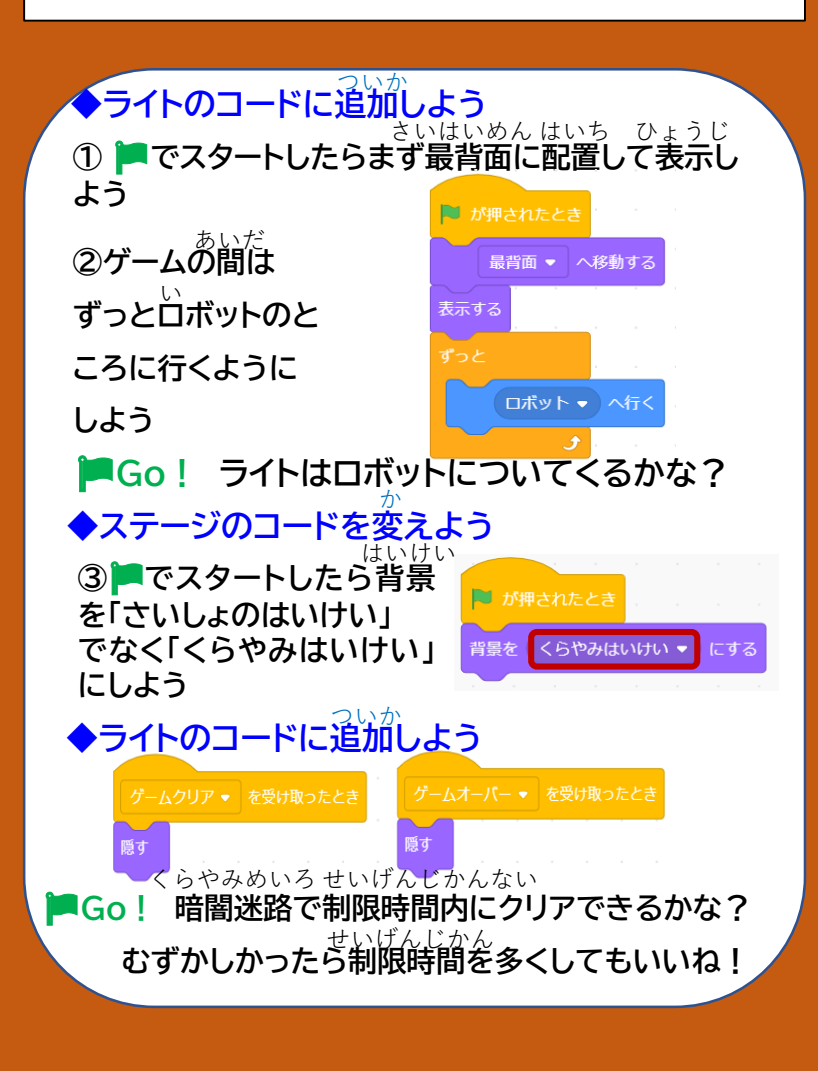